## Kaspersky configureren voor Mijn Lable Care

De volgende instructie beschrijft stap voor stap hoe u:

- Kaspersky Internet Security 2018 of hoger
- Kaspersky Total Security 2018 of hoger

kunt configureren om een uitzondering te maken voor Mijn Lable Care.

## Stappen

- 1. Start 'Kaspersky Internet Security' op.
- 2. Klik op de knop '*Instellingen*' (links onderin).

| K Kaspersky Internet Security | KASPERSKY                                            | ? – X                                       |
|-------------------------------|------------------------------------------------------|---------------------------------------------|
|                               | Je computer is beschermd<br>1 aanbeveling<br>Details |                                             |
| Scannen                       | <b>D</b> atabase-update                              | Veilig Bankieren                            |
| Privacybescherming            | Ouderlijk Toezicht                                   | Bescherming voor<br>alle apparaten          |
| 0 0                           | Meer tools<br>Overige pro                            | oducten My Kaspersky Licentie: nog 31 dagen |

- Klik in het menu links op '*Extra*'.
  Klik vervolgens op de optie '*Netwerk*'.

| Kaspersky Internet Securit                                | ty       | KA\$PER\$KY₫                                                                                                    | ?        |            | ×    |
|-----------------------------------------------------------|----------|----------------------------------------------------------------------------------------------------|----------|------------|------|
| Algemeen<br>Bescherming<br>Prestaties<br>Scannen<br>Extra |          | Bijwerken      Update-instellingen.      Veilige gegevensinvoer      Beschermt tegen onderschepping van gegevens door keyloggers.      Dreigingen en uitzonderingen      Instellingen voor dreigingen en uitzonderingen.      Zelfbescherming      Instellingen van Zelfbescherming. |          |            |      |
|                                                           | 乾        | <u>Netwerk</u><br>Netwerkinstellingen.                                                                                                    |          |            |      |
|                                                           | <u>ب</u> | <u>Meldingen</u><br>Instellingen voor meldingen.<br><u>Rapporten en Quarantaine</u>                                                                                                    |          |            |      |
|                                                           | 6        | Instellingen voor rapporten en Quarantaine.<br><u>Extra beschermings- en beheertools</u><br>Instellingen voor extra beschermingstools.                                                                                                    |          |            |      |
| 0 0                                                       |          | Overige producten My Kaspersky                                                                                                    | Licentie | : nog 31 d | agen |

- 5. Ga naar het onderdeel '*Versleutelde verbindingen scannen*'.
- 6. Klik op de tekst '*Uitzonderingen beheren*'.

| Kaspersky Internet Security                                                                                                    | KASPERSKY                                                                                 | ? – X                                |
|----------------------------------------------------------------------------------------------------|-------------------------------------------------------------------------------------------|--------------------------------------|
| Kostenbewuste netwerkverbinding      ✓ Verkeer bij verbindingen met datalimiet beperverkeer voor interation      Verkeersverwerking      ✓ Script injecteren in internetverkeer voor interation      Bewaakte poorten      Alle netwerkpoorten bewaken      ● Alleen geselecteerde poorten bewaken Select      Versleutelde verbindingen scannen      Enkele websites kunnen mogelijk niet worden gest de installatie van het Kaspersky Lab-certificaat.      ● Versleutelde verbindingen niet scannen      ● Versleutelde verbindingen scannen      ● Versleutelde verbindingen scannen      ● Versleutelde verbindingen scannen      ● Versleutelde verbindingen scannen      ● Versleutelde verbindingen scannen      ● Versleutelde verbindingen scannen      ● Nersleutelde verbindingen scannen      ● Versleutelde verbindingen scannen      ● Nersleutelde verbindingen scannen      ● Nersleutelde verbindingen scannen      ● Nersleutelde verbindingen scannen | rken<br>actie met webpagina's ①<br>teren<br>opend wanneer het scannen van versleutelde ve | rbindingen is ingeschakeld, zelfs na |
| © @                                                                                                    | Overige producten                                                                         | My Kaspersky Licentie: nog 31 dagen  |

7. Klik op de knop '*Toevoegen*'.

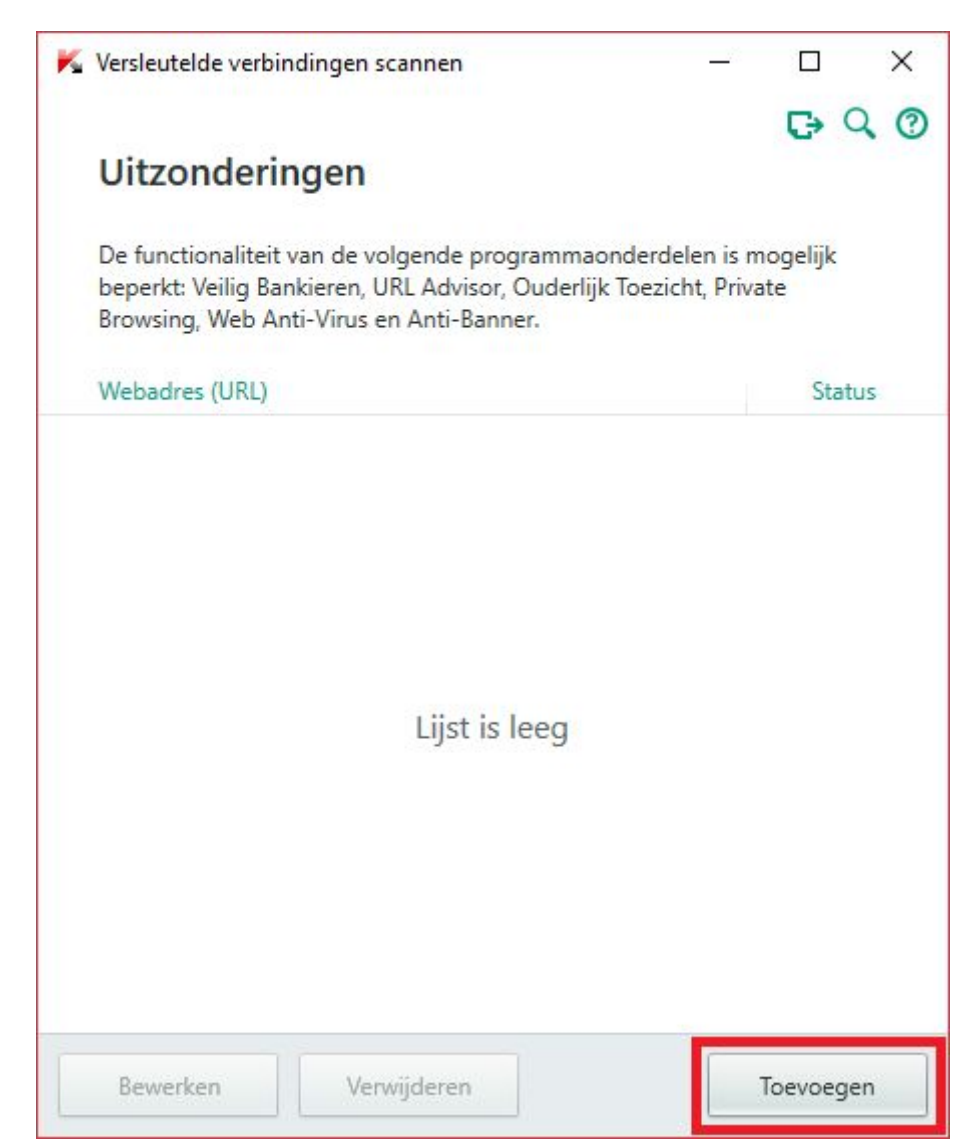

- 8. Voeg het webadres '*mijn.lablecare.nl* toe.
- 9. Zet de status op '*Actief*' (standaard).
  10. Klik op de knop '*Toevoegen*'.

| 🖌 Versleutelde verbindingen scannen | - |  | Х |
|-------------------------------------|---|--|---|
| Webadres toevoeger                  | ı |  | 0 |
| Webadres (URL):                     |   |  |   |
| Status:<br>Actief                   |   |  |   |
| Inactief                            |   |  |   |
|                                     |   |  |   |
|                                     |   |  |   |
|                                     |   |  |   |
|                                     |   |  |   |

11. Klik op het kruisje rechts bovenin om het scherm te sluiten.

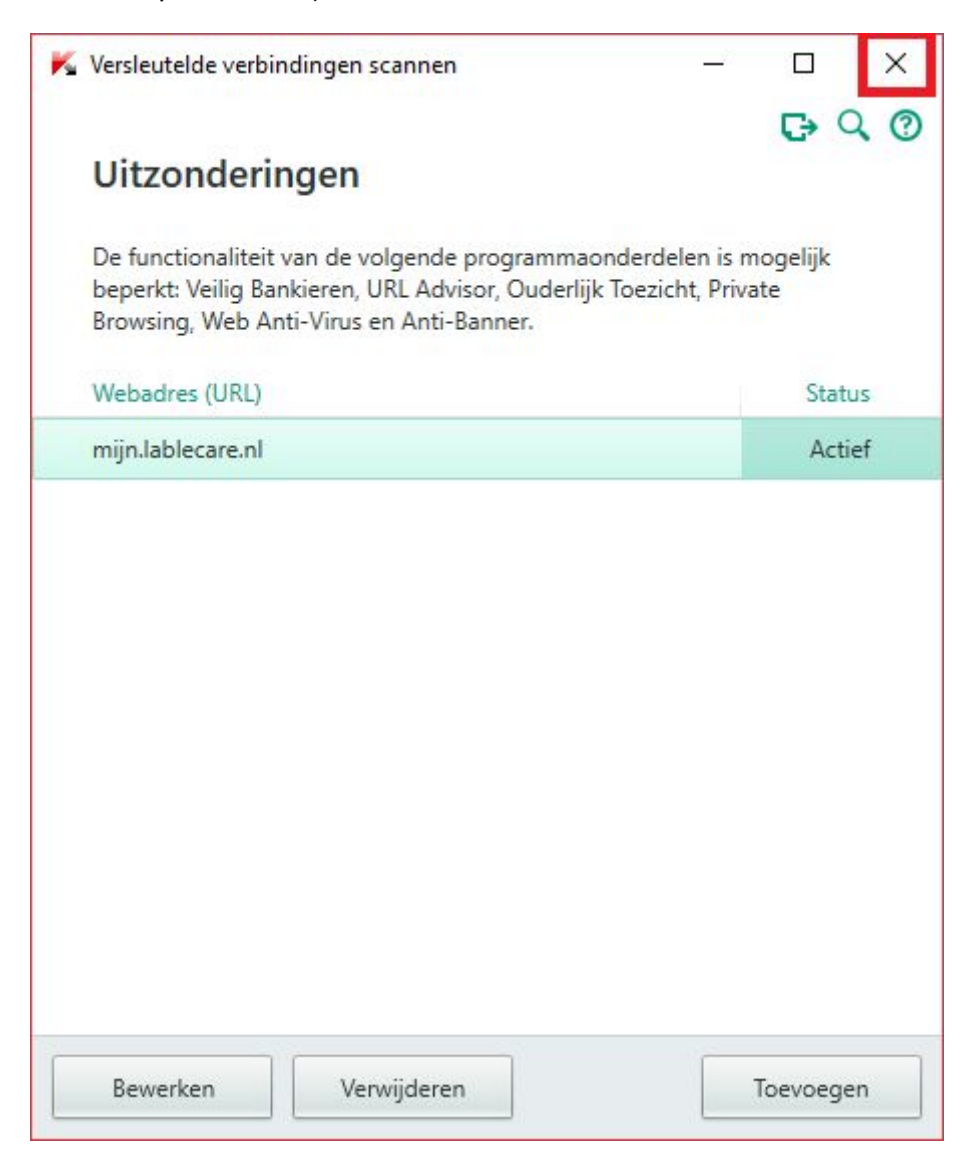

Nu heeft u een uitzondering toegevoegd voor specifiek alleen Mijn Lable Care.

- 12. Kaspersky kunt u verder sluiten.
- 13. Start een webbrowser op (bijvoorbeeld Chrome).
- 14. Als alles goed is gegaan krijgt u nu het login scherm te zien wanneer u naar Mijn Lable Care gaat.